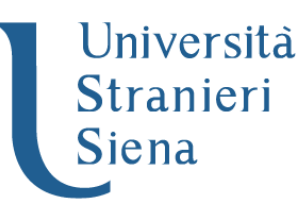

Scadenza 28 febbraio 2023

## **ISCRIZIONE PERCORSO 5 CFU**

## PROCEDURA DI PRE-ISCRIZIONE

Il candidato dovrà effettuare la procedura di seguito illustrata collegandosi al sito web dell'ateneo <u>WWW.UNISTRASI.IT</u> e selezionando dalla homepage il "portale della didattica".

## 1. LOGIN

## A. candidati che non si sono mai iscritti all'Università per Stranieri di Siena

- selezionare nell'" Area riservata": "Registrazione"
- compilare in ogni sua parte il modulo che verrà proposto. Al termine della registrazione, il candidato riceverà una coppia di codici ("nome utente" e "password"), da stampare o annotare con cura nel rispetto dei caratteri maiuscoli
- selezionare nell'" Area riservata": "Login"
- inserire: "nome utente" e "password"
- selezionare in "Segreteria": "Test di ammissione"
- B. candidati già in possesso dei codici di accesso ("nome utente" e "password"):
  - selezionare nell'"Area riservata": "Login"
  - selezionare il titolo conseguito
  - inserire: "nome utente" e "password"
  - selezionare in "Segreteria": "Test di ammissione"

### 2. ISCRIZIONE AL TEST DI AMMISSIONE

Compilare l'istanza di iscrizione seguendo le istruzioni fornite dalla procedura.

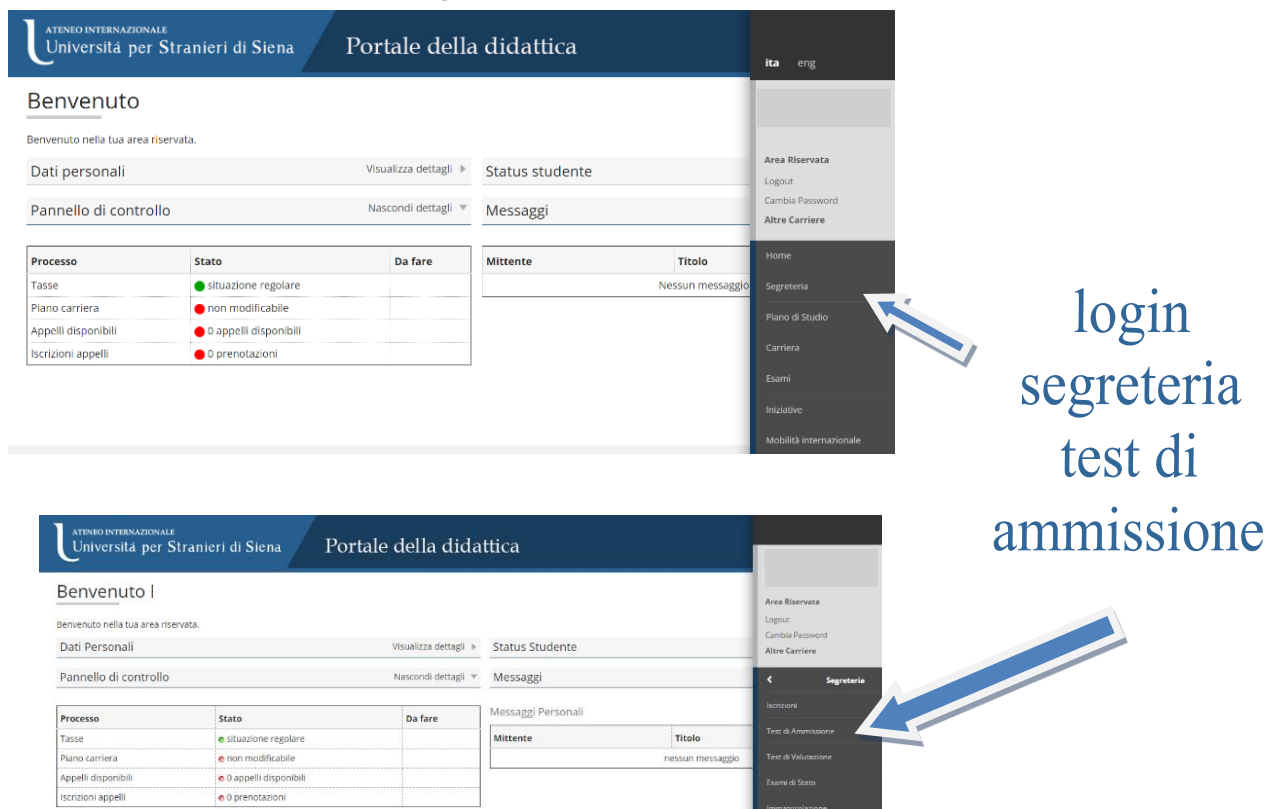

| Dichiarazione eventuali titoli di valutazione                                                                                                    |                                                 |    |   |                                             |
|----------------------------------------------------------------------------------------------------|-------------------------------------------------|----|---|---------------------------------------------|
|                                                                                                    |                                                 | 0  | 6 |                                             |
|                                                                                                    | Dettaglio titoli e documenti per la valutazione | •  | 6 |                                             |
|                                                                                                    | Conferma                                        | •  | A |                                             |
| Richiesta Lettere di referenza                                                                                                    |                                                 | 0  | 6 |                                             |
|                                                                                                    | Dettaglio richiesta referenze                   | 0  |   |                                             |
| Azione per la scelta del turno di svolgimento della prova                                                                                                    |                                                 | 0  | 6 |                                             |
|                                                                                                    | Selezione della prova con turno                 | 0  | 6 |                                             |
| - Chiusura processo                                                                                                    |                                                 | 0  |   |                                             |
|                                                                                                    | Conferma esplicita                              | 0  | A |                                             |
|                                                                                                    | Conferma                                        |    |   |                                             |
| ateneo internazionale<br>Universită per Stranieri di Siena                                                                                                    | Portale della didattica                         |    |   | MINU                                        |
| A 1 2 3 B >>                                                                                                    |                                                 |    |   | <b>W</b>                                    |
| elta tipologia titolo                                                                                                    |                                                 |    |   | - Legenda                                   |
| ezionare la tinologia di titolo al quale si intende accede                                                                                                    | pre                                             |    |   | 🖈 Dato obbligatorio                         |
| ezionare la upologia di titolo ai quale si interide accede                                                                                                    | 11 C ·                                          |    |   | Checklist                                   |
| celta tinologia titolo                                                                                                    |                                                 |    |   | - Checkline                                 |
| celta tipologia titolo                                                                                                    | l.                                              |    |   |                                             |
| celta tipologia titolo Post Riforma*                                                                                                    |                                                 |    |   |                                             |
| Post Riforma*   Tipo titolo non definito                                                                                                    |                                                 |    |   |                                             |
| Post Riforma*  Tipo titolo non definito dietro Avanti                                                                                                    |                                                 |    |   |                                             |
| Post Riforma*  Tipo titolo non definito  dietro Avanti  ATENEO INTERNAZIONALE Universită per Stranieri di Sie                                                                                                    | na Portale della didattio                       | са |   |                                             |
| Post Riforma*  Tipo titolo non definito didetro Avanti ATENEO INTERNAZIONALE UNIVERSITĂ per Stranieri di Sie A 1 2 3 B >>                                                                                                    | na Portale della didattio                       | са |   |                                             |
| Post Riforma* • Tipo titolo non definito<br>dietro Avanti<br>ATENEO INTERNAZIONALE<br>Universită per Stranieri di Sie<br>A 1 2 3 B >><br>Lista concorsi                                                                                                    | na Portale della didattio                       | са |   | Legenda                                     |
| Post Riforma*  Tipo titolo non definito  didetro Avanti  ATENEO INTERNAZIONALE Universită per Stranieri di Sie  Ateneo II 2 3 B >>  ista concorsi  elezionaze il concorso al quale si interde ierchaerei                                                                                       | na Portale della didattio                       | са |   | Legenda<br>* Dato obbligatorio              |
| Post Riforma* Tipo titolo non definito Post Riforma* Tipo titolo non definito dietro Avanti Università per Stranieri di Sie A 1 2 3 B >> ista concorsi elezionare il concorso al quale si intende iscriversi.                                                                                  | na Portale della didattio                       | са |   | Legenda<br>Dato obbligatorio<br>Checklist   |
| Post Riforma* Tipo titolo non definito<br>Post Riforma* Tipo titolo non definito<br>dietro Avanti<br>Arteneo INTERNAZIONALE<br>Universită per Stranieri di Sie<br>A 1 2 3 B >><br>ista concorsi<br>elezionare il concorso al quale si intende iscriversi.<br>Scelta del concorso               | na Portale della didattio                       | ca |   | Legenda<br>* Dato obbligatorio<br>Checklist |
| Post Riforma*  Tipo titolo non definito  Post Riforma* Tipo titolo non definito  dietro Avanti  ATENEO INTERNAZIONALE Universitä per Stranieri di Sie  A 1 2 3 B >>  ista concorsi elezionare il concorso al quale si intende iscriversiscelta del concorso Concorso* Percorso di formazi      | na Portale della didattio                       | ca |   | Legenda<br>Dato obbligatorio<br>Checklist   |
| Post Riforma*  Tipo titolo non definito  Post Riforma* Tipo titolo non definito  Avanti  ATENEO INTERNAZIONALE Università per Stranieri di Sie  A 1 2 3 B >>  Ista concorsi elezionare il concorso al quale si intende iscriversi. Scelta del concorso Concorso* Percorso di formazi Dettaello | na Portale della didattic                       | ca |   | Legenda<br>* Dato obbligatorio<br>Checklist |
| Post Riforma*  Tipo titolo non definito  Avanti  ATENEO INTERNAZIONALE UNIVERSITÀ per Stranieri di Sie  A 1 2 3 B >>  Ista concorsi elezionare il concorso al quale si intende iscriversi. Scelta del concorso Concorso*  Percorso di formazi Dettaglio                                        | na Portale della didattic                       | ca |   | Legenda<br>Dato obbligatorio<br>Checklist   |

## Inserire documento identità

| ateneo internazionale<br>Università per S                                                           | tranieri di Si                                       | ena Port                       | ale della d                                                   | idattica                          |                        |                |              |                     |          |                                        | IENU |
|----------------------------------------------------------------------------------------------------|------------------------------------------------------|--------------------------------|---------------------------------------------------------------|-----------------------------------|------------------------|----------------|--------------|---------------------|----------|----------------------------------------|------|
| 🖽 < 1 C 1                                                                                           | D 1 >>                                               |                                |                                                               |                                   |                        |                |              |                     |          |                                        |      |
| Documenti di identi                                                                                 | tà                                                   |                                |                                                               |                                   |                        |                |              |                     |          |                                        |      |
| Tipologia Documento                                                                                 | Numoro                                               | Ento Pilossio                  | Data Bilassia                                                 | Data Scadonza                     | State                  | Naziono omico  | Città omiss  | Procenza allogati   | Azioni   | Checklist                              |      |
| Carta Identità                                                                                      | CA12665EE                                            | COMUNE DI SIENA                | 30/05/2019                                                    | 09/09/2029                        | stato<br>©             | Nazione emiss. | Citta emiss. | Si                  | Azioni   | Documento Valido     Documento Scaduto |      |
|                                                                                                    |                                                      |                                |                                                               |                                   |                        |                |              |                     | <u> </u> | Q Dettaglio documento                  |      |
| Inserisci nuovo documento di                                                                        | identità                                             |                                |                                                               |                                   |                        | _              |              |                     |          | Cancella documento                     |      |
| Indietro Prosegui                                                                                   |                                                      |                                |                                                               |                                   |                        |                |              |                     |          |                                        |      |
| line e nine fe                                                                                      | 4                                                    |                                |                                                               |                                   |                        |                |              |                     |          |                                        |      |
| inserire to                                                                                         | OIO                                                  |                                |                                                               |                                   |                        |                |              |                     |          |                                        |      |
| ATINIO INTERNATIONALE<br>Universită per Stranieri di Sien                                           | a Portale de                                         | lla didattica                  |                                                               |                                   |                        |                |              |                     |          |                                        |      |
| Registrazione: Foto perso                                                                           | onale                                                |                                |                                                               |                                   |                        |                |              |                     |          |                                        |      |
| Selezionare la foto da caricare e premere il pulsante "                                             | Upload Foto".                                        |                                |                                                               |                                   |                        |                |              |                     |          |                                        |      |
| 🔲 « " 1 D 1 E 1 " »                                                                                 |                                                      |                                |                                                               |                                   |                        |                |              |                     |          |                                        |      |
| Anteprima Foto                                                                                      |                                                      | Scegi fil                      | Nessun fie selezionato<br>dimensioni della foto devono essere | 35x40mm (Max 5 MByte)             |                        |                |              |                     |          |                                        |      |
|                                                                                                    |                                                      | Upload P                       | oto                                                           |                                   |                        |                |              |                     |          |                                        |      |
|                                                                                                    |                                                      |                                |                                                               |                                   |                        |                |              |                     |          |                                        |      |
|                                                                                                    |                                                      |                                |                                                               |                                   |                        |                |              |                     |          |                                        |      |
|                                                                                                    |                                                      |                                |                                                               |                                   |                        |                |              |                     |          |                                        |      |
| L'anteprima dell'immagine non è supportata su IE<br>NOTA: per caricare l'immagine cliccare sul puls | di versioni inferiori alla 10.<br>ante 'Upload Foto' |                                |                                                               |                                   |                        |                |              |                     |          |                                        |      |
| Indietro Conferma                                                                                   |                                                      |                                |                                                               |                                   |                        |                |              |                     |          |                                        |      |
| Eventuale                                                                                           | e invali                                             | idità/DS                       | SA                                                            |                                   |                        |                |              |                     |          |                                        |      |
| ATENEO INTERNAZIONALE<br>Università per Stranie                                                     | uri di Siana                                         | Portalo dolla d                | lidattica                                                     |                                   |                        |                |              |                     |          |                                        |      |
| Conversita per straine                                                                              | in di Siena                                          | i ortale della c               | illiatulta                                                    |                                   |                        |                |              |                     |          |                                        |      |
| 📰 < 3 4 <mark>5</mark> 6 3                                                                          | 7 >>                                                 |                                |                                                               |                                   |                        |                |              |                     |          | Eventuali situazioni di                |      |
| Scelta categoria amminist                                                                           | rativa ed ausili di                                  | invalidità                     |                                                               |                                   |                        |                |              | 🐺 Legenda           |          | invalidità / DSA                       |      |
| Scegliere la propria categoria amminist                                                             | trativa, valida per lo svolgi                        | mento del concorso di ammissio | ne al quale ci si sta iscrivend                               | o. ed eventualmente richiedere au | usilio per invalidità. |                |              | ★ Dato obbligatorio | _ []     | devono essere                          |      |
| Ausilio allo svolgimento delle prove-                                                               | nto della prova (L. 104/9                            | 2 e succ. modifiche)           |                                                               |                                   |                        |                |              |                     | _        | segnalate via mail a                   |      |
| ⊖ Si ● No                                                                                           | and a star provide 19478                             |                                |                                                               |                                   |                        |                |              |                     |          | postlaurea@unistrasi.it                |      |
| Indietro Avanti                                                                                     |                                                      |                                |                                                               |                                   |                        |                |              |                     |          |                                        |      |
|                                                                                                    |                                                      |                                |                                                               |                                   |                        |                |              |                     |          |                                        |      |

## Inserire titoli di studio

| Stato<br>blocco                                                                                                    | Titolo                                                                | Note                                                                                                  | Stato<br>Titolo | Azioni    |
|----------------------------------------------------------------------------------------------------|-----------------------------------------------------------------------|----------------------------------------------------------------------------------------------------|-----------------|-----------|
| <b>~</b>                                                                                                    | Titolo di Scuola Superiore                                            |                                                                                                    | •               | 📄 🔞 💁     |
| Titoli                                                                                                    | di Studio Alternativi                                                 |                                                                                                    |                 |           |
| 🔥 Per j                                                                                                    | proseguire è necessario completare l'inserimento di tutti i titoli di | studio di almeno un blocco opzionale. Le varie opzioni mostrano titoli che sono alternativi fra loro: |                 |           |
| )pzion                                                                                                    | e 1:                                                                  |                                                                                                    |                 |           |
| Stato<br>blocco                                                                                                    | Titolo                                                                | Note                                                                                                  | Stato<br>Titolo | Azioni    |
| <ul> <li>Image: A start of the start of the start of</li></ul> | Laurea vecchio ordinamento                                            |                                                                                                    | •               | 🐷 🔞 🔍     |
| pzion                                                                                                    | e 2:                                                                  |                                                                                                    |                 |           |
| Stato<br>blocco                                                                                                    | Titolo                                                                | Note                                                                                                  | Stato<br>Titolo | Azioni    |
| <b>V</b>                                                                                                    | Laurea Specialistica                                                  |                                                                                                    | ۰               | Inserisci |
| Opzion                                                                                                    | e 3:                                                                  |                                                                                                    |                 |           |
| State                                                                                                    | Titala                                                                | Note                                                                                                  | Stato<br>Titolo | Azioni    |
| blocco                                                                                                    | TROTO                                                                 |                                                                                                    |                 |           |

## Inserire modulo A – compilato e firmato

| Universită per Stranieri                             | di Siena Porta                                     | ile della didattica                                                   |                                        |                                  |                                              |                     | MENU                                                                     |
|------------------------------------------------------|----------------------------------------------------|-----------------------------------------------------------------------|----------------------------------------|----------------------------------|----------------------------------------------|---------------------|--------------------------------------------------------------------------|
| III << H 1 2 3 4                                     | >>                                                 |                                                                       |                                        |                                  |                                              |                     |                                                                          |
| Costiono titoli o dosumonti i                        | oor la valutaziono                                 |                                                                       |                                        |                                  |                                              | ∓ Le                | egenda                                                                   |
| Gestione titoli e documenti p                        | per la valutazione                                 |                                                                       |                                        |                                  |                                              | * D                 | ato obbligatorio                                                         |
| U sepserse scelte prevede le segue                   | azione.<br>sti tipologio di desumenti e <i>l</i> e | titeli che concerrene alla valutar                                    | sione della graduatoria:               |                                  |                                              | 🔲 c                 | thecklist                                                                |
| Il concorso sceito prevede le segue                  | nti tipologie di documenti e/o                     | i titoli che concorrono alla valutaz                                  | tione della graduatoria:               |                                  |                                              | <u> </u>            | Dettaglio                                                                |
| Mod.A - Dichiarazioni                                |                                                    |                                                                       | 1                                      | Min                              | Max 1                                        | M N                 | Indifica                                                                 |
| Titoli dichiarati                                    |                                                    |                                                                       |                                        |                                  |                                              | 09                  | umina                                                                    |
| Non è stato inserito alcun documento e/o             | titolo di valutazione.                             |                                                                       |                                        |                                  |                                              |                     |                                                                          |
| Vuoi allegare altri documenti e/o titoli             | i alla domanda di ammissie 📑                       |                                                                       |                                        |                                  |                                              |                     |                                                                          |
| () Si                                                | L                                                  |                                                                       |                                        |                                  |                                              |                     |                                                                          |
| ⊖ No                                                 |                                                    |                                                                       |                                        |                                  |                                              |                     |                                                                          |
| Indietro Avanti                                      |                                                    |                                                                       |                                        |                                  |                                              |                     |                                                                          |
|                                                      |                                                    |                                                                       |                                        |                                  |                                              |                     |                                                                          |
| atenio internazionale<br>Università ner Stranier     | i di Siena Por                                     | tale della didattic                                                   | 'a                                     |                                  |                                              |                     |                                                                          |
|                                                      |                                                    | une denti diduttite                                                   | ц<br>                                  |                                  |                                              |                     |                                                                          |
| III << H 1 2 3 4                                     | >>                                                 |                                                                       |                                        |                                  |                                              |                     |                                                                          |
| Dichiarazione titolo di valut                        | tazione                                            |                                                                       |                                        |                                  |                                              |                     |                                                                          |
| Indicare i dati del titolo o del documento           | di valutazione.                                    |                                                                       |                                        |                                  |                                              |                     |                                                                          |
| Dettaglio titolo o documento                         |                                                    |                                                                       |                                        |                                  |                                              |                     |                                                                          |
| Tipologia:                                           | Mod.A - Dichiarazioni                              |                                                                       |                                        |                                  |                                              |                     |                                                                          |
| Titolo:                                              | sfd                                                |                                                                       |                                        |                                  |                                              |                     |                                                                          |
| Descrizione:                                         | fdfds                                              |                                                                       |                                        |                                  |                                              |                     |                                                                          |
|                                                      |                                                    |                                                                       |                                        |                                  |                                              |                     |                                                                          |
| Allegato:*                                           | +Seleziona file                                    |                                                                       |                                        |                                  |                                              |                     |                                                                          |
| Indiatro Avanti                                      |                                                    |                                                                       |                                        |                                  |                                              |                     |                                                                          |
| Avanti                                               |                                                    |                                                                       |                                        |                                  |                                              |                     |                                                                          |
| ATENEO INTERNAZIONALE<br>Università per Stranie      | eri di Siena 🛛 Po                                  | ortale della didat                                                    | ttica                                  |                                  |                                              |                     |                                                                          |
|                                                      |                                                    |                                                                       |                                        |                                  |                                              |                     |                                                                          |
| 🖽 << H 1 2 3                                         | 4 >>                                               |                                                                       |                                        |                                  |                                              |                     |                                                                          |
| Gestione titoli e documen                            | nti per la valutazione                             |                                                                       |                                        |                                  |                                              |                     |                                                                          |
| Dichiarare titoli e documenti utili alla v           | valutazione.                                       |                                                                       |                                        |                                  |                                              |                     |                                                                          |
| Il concorso scelto prevede le seg                    | guenti tipologie di docume                         | nti e/o titoli che concorrono all                                     | Ila valutazione della graduatoria      |                                  |                                              |                     |                                                                          |
| Tipo titolo                                          |                                                    |                                                                       |                                        | Min                              | Max                                          | t                   |                                                                          |
| Mod.A - Dichiarazioni                                |                                                    |                                                                       |                                        | 1                                | 1                                            |                     |                                                                          |
| Titoli dichiarati                                    |                                                    |                                                                       |                                        |                                  |                                              |                     |                                                                          |
|                                                      |                                                    |                                                                       | <b>W</b> (4.1)                         |                                  |                                              |                     |                                                                          |
| Tipologia<br>Mod A - Dichiarazioni                   |                                                    |                                                                       | Titolo                                 | Azioni                           | 1004                                         | 6                   |                                                                          |
| woo.A - Dicriidrazioni                               |                                                    |                                                                       | 510                                    | 4                                | <b>*</b>                                     |                     |                                                                          |
| Vuoi allegare altri documenti e/o t                  | itoli alla domanda di ammissi:                     | ione?*                                                                |                                        |                                  |                                              |                     |                                                                          |
| ⊖ si                                                 |                                                    | No                                                                    | b. E' sufficier                        | nte in <u>serir</u> e            | e il                                         |                     |                                                                          |
| O No                                                 |                                                    |                                                                       | MODLU                                  |                                  |                                              |                     |                                                                          |
| Indietro Avanti                                      |                                                    |                                                                       | MODU                                   |                                  |                                              |                     |                                                                          |
|                                                      |                                                    |                                                                       |                                        |                                  |                                              |                     |                                                                          |
| <b>1</b>                                             |                                                    |                                                                       |                                        | Universită per                   | Stranieri di Siena Port                      | ale della didattica |                                                                          |
| Università per Stranieri di S                        | Siena Portale del                                  | lla didattica                                                         | ME                                     | Riepilogo iscr                   | izione concorso                              |                     |                                                                          |
|                                                      |                                                    |                                                                       |                                        | li processo di iscrizione al co  | ncorso è stato completato con successo.      |                     |                                                                          |
| 📰 «« I I 2                                           |                                                    |                                                                       |                                        | - Concorso di amm<br>Descrizione | issione                                      |                     | Percorso di formazione per insegnanti previsto dal DM 108/28 aprile 2002 |
| Conferma scelta concorso                             |                                                    |                                                                       |                                        | Anno<br>Prematricela             |                                              |                     | 2022/2023                                                                |
| Verificare le informazioni relative alle scelte effe | ttuate nelle pagine precedenti.                    |                                                                       |                                        | _ Categoria ammin                | istrativa ed ausili di invalidità            |                     |                                                                          |
| - Concorso                                           |                                                    |                                                                       |                                        | Richiesta ausilio svolgin        | sento prove                                  |                     | No                                                                       |
| Tipologia titolo di studio<br>Descrizione            |                                                    | Tipo titolo non definito<br>Percorso di formazione per insegnanti pre | evisto dal DM 108/ 28 aprile 2022      | Valido per                       |                                              |                     | ford ampleting                                                           |
| – Valido per                                         |                                                    | and be a subscription of the                                          |                                        | PSCRU - Percerso formative       | per docenti della scuola secondaria 5 CFU DM | 108/22              | Scad, ammissione Scad, preimmatricelatione                               |
| Dettaglio                                            |                                                    | PSCFU - Percorso formativo per docenti dr                             | ella scuola secondaria 5 CFU DM 108/22 | Prove                            | cencerse                                     |                     |                                                                          |
| - Categoria amministrativa ed a                      | usili di invalidità                                |                                                                       |                                        | Titoli di valutazione            | array of                                     |                     |                                                                          |
| Richiesta ausilio handicap                           |                                                    | No                                                                    |                                        | Tipologia                        |                                              |                     | Titolo                                                                   |
| Indietro Completa ammissione al concorso             |                                                    |                                                                       |                                        | Nod A - Dichiarazioni            |                                              |                     |                                                                          |

Confermare l'ISCRIZIONE AL TEST DI AMMISSIONE

# <u>Successivamente alla ricezione di una email di conferma da parte della segreteria è necessario procedere all'immatricolazione e al pagamento della tassa.</u>

### 3. <u>IMMATRICOLAZIONE</u>

Ripetere l'accesso al Portale della Didattica (punto 1 b.)

Dal menu a tendina scegliere Segreteria/Immatricolazione

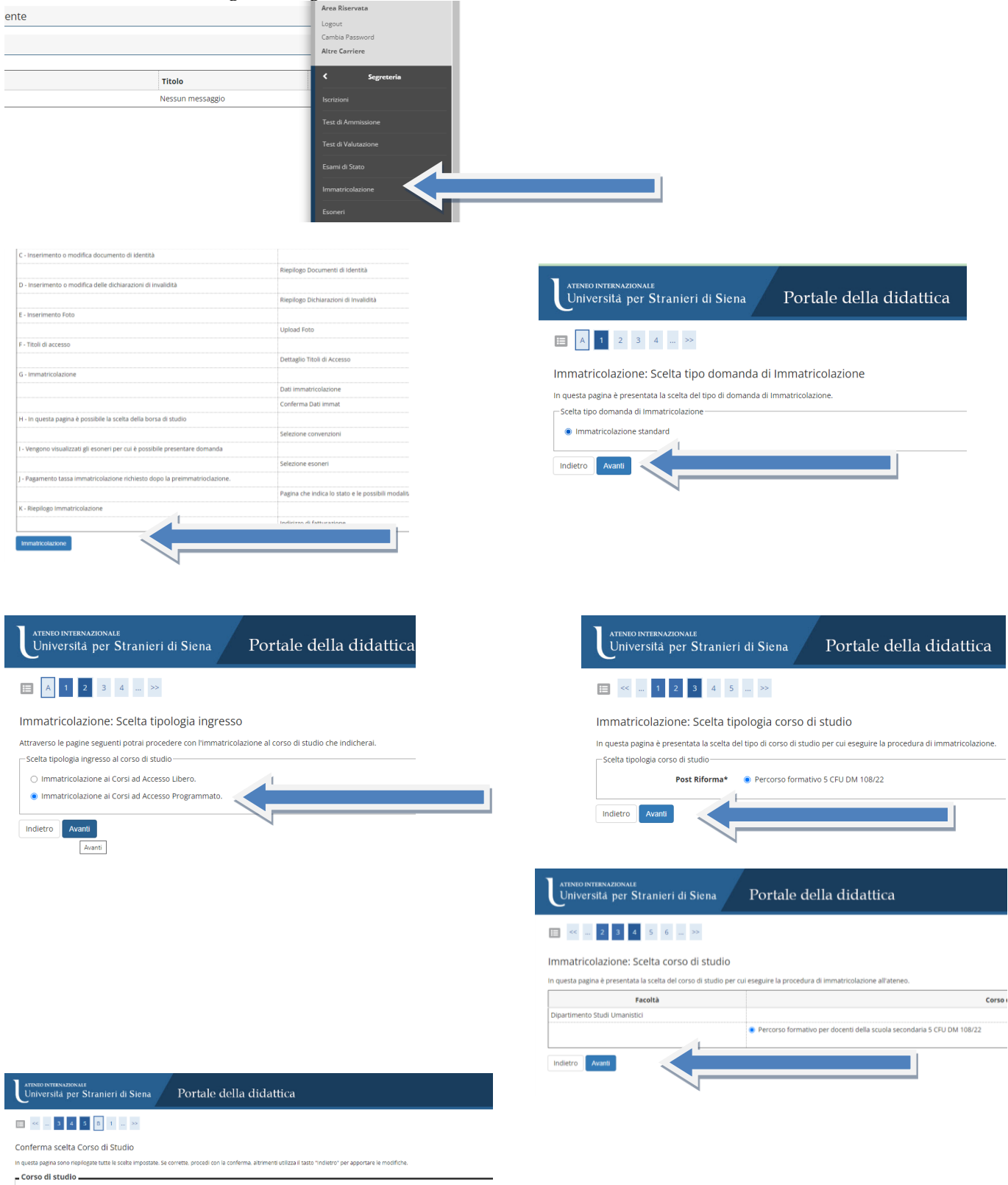

Tipo domanda di immatricelazione Immatricelazione standard Acettà Departmento Studi Umanstel Tipo di Tato di Studio Tipo teste non definiso Tipo di Cesso di Studio Percoso formativo SCIU DM 108/22 Anno Accelemico 2022/203 Cerso di Studio Percoso formativo per docenti della scuola secondaria S CPU DM 108/22 Ordinamiento di Cerso di Studio

Indietro Conferma

| Presso                                                                                             |                      |                   |                                                 |             |                   |               |                  |       |
|----------------------------------------------------------------------------------------------------|----------------------|-------------------|-------------------------------------------------|-------------|-------------------|---------------|------------------|-------|
| 🥖 Modifica Dati di Domicilio Utilizza il link per modificare i Dati di Domicilio                   |                      |                   |                                                 |             |                   |               |                  |       |
| _ Recapiti                                                                                         |                      |                   |                                                 |             |                   |               |                  |       |
|                                                                                                    |                      |                   |                                                 |             |                   |               |                  |       |
| Recapito Documenti                                                                                 |                      | Residenza         |                                                 |             |                   |               |                  |       |
| Recapito Tasse                                                                                     |                      | Residenza         |                                                 |             |                   |               |                  |       |
| Recapito badge                                                                                     |                      |                   |                                                 |             |                   |               |                  |       |
| Email                                                                                              |                      |                   |                                                 |             |                   |               |                  |       |
| Email Certificata                                                                                  |                      |                   |                                                 |             |                   |               |                  |       |
| Fax                                                                                                |                      |                   |                                                 |             |                   |               |                  |       |
| Cellulare                                                                                          |                      |                   |                                                 |             |                   |               |                  |       |
| Operatore Telefonico                                                                               |                      |                   | ATENEO INTERNAZIONALE<br>Università ner Stranie | ri di Siena | Portale della     | didattica     |                  |       |
| Professione                                                                                        |                      |                   | Controlona per birante                          |             | i or une denu     | enduttied     |                  |       |
| Lingua preferita per le comunicazioni                                                              |                      | italiano          |                                                 | 4           |                   |               |                  |       |
| Dichiaro di aver ricevuto l'informativa ai sensi dell'articolo 13 del D. Lgs. 196/2003 e           | presto il mio        | SI                |                                                 | 1           |                   |               |                  |       |
| sensi degli artt. 20, 23 e 26 del D. Lgs. 196/2003 per il trattamento dei miei dati sensi          | ibili.               |                   | Documenti di identità                           |             |                   |               |                  |       |
| Acconsento alla comunicazione dei dati personali                                                   |                      | No                |                                                 |             |                   |               |                  |       |
| Acconsento alla diffusione dei dati personali                                                      |                      | No                | Tipologia Documento                             | CA12665EE   | COMUNE DI SIENA   | Data Rilascio | Data scadenza    | stato |
| Desidero ricevere, sul mio cellulare, SMS che mi informino su eventi, presentazioni<br>dell'ateneo | ed appuntamenti      | Non Abilitato     | Inserisci nuovo documento di identità           |             | CONTONE OF SELECT | 30032013      | 9.00 0.00 E.0E.0 |       |
| Modifica Recapiti Utilizza il link n modificare i Recapiti                                         |                      |                   |                                                 |             |                   |               |                  |       |
| Produced receipter of miles in miles in our receipter                                              |                      |                   | Indietro Prosegui                               |             |                   |               |                  |       |
| Indietro Conferma                                                                                  |                      |                   | Prosegue                                        |             |                   |               |                  |       |
|                                                                                                    |                      |                   |                                                 |             |                   |               |                  |       |
|                                                                                                    |                      |                   |                                                 |             |                   |               |                  |       |
|                                                                                                    |                      |                   |                                                 |             |                   |               |                  |       |
|                                                                                                    | TENEO INTERNAZIONALE |                   |                                                 |             |                   |               |                  |       |
|                                                                                                    | Università per S     | tranieri di Siena | Portale della d                                 | idattica    |                   |               |                  |       |
|                                                                                                    | ·                    |                   |                                                 |             |                   |               |                  |       |
|                                                                                                    |                      |                   |                                                 |             |                   |               |                  |       |
|                                                                                                    | << 1 D 1             | E 1 >>            |                                                 |             |                   |               |                  |       |

| Dichiarazioni di invalidità                 |            |               |     |
|---------------------------------------------|------------|---------------|-----|
| 👔 Nessuna dichiarazione di invalidità ins   | erita      |               |     |
| Inserisci nuova dichiarazione di invalidità |            |               |     |
| Indietro Avanti                             |            |               |     |
| Eventuali situa                             | zioni di i | nvalidità / D | )SA |

devono essere segnalate via mail a postlaurea@unistrasi.it

| Registrazione                                                                                                    | : Foto personale                                                                                                    |                                                                                                    |                                                                                                    |                                                                                                    |
|----------------------------------------------------------------------------------------------------|----------------------------------------------------------------------------------------------------|----------------------------------------------------------------------------------------------------|----------------------------------------------------------------------------------------------------|----------------------------------------------------------------------------------------------------|
| Selezionare la foto da caricar                                                                                                    | re e premere il pulsante "Upload Foto".                                                                                                    |                                                                                                    |                                                                                                    |                                                                                                    |
| 🗄 < 1 Ε 1                                                                                                    | F 1 >>                                                                                                    |                                                                                                    |                                                                                                    |                                                                                                    |
| Anteprima Foto                                                                                                    |                                                                                                    |                                                                                                    | Scegli file Nessu                                                                                                    | un file selezionato                                                                                                    |
|                                                                                                    |                                                                                                    |                                                                                                    | Nota: le dimens                                                                                                    | ioni de"   foto devono essere 35x40mm (Max 5 MByte)                                                                                                    |
|                                                                                                    |                                                                                                    |                                                                                                    |                                                                                                    | 4                                                                                                    |
|                                                                                                    |                                                                                                    |                                                                                                    |                                                                                                    |                                                                                                    |
| L'antenrima dell'immagin                                                                                                    | e non è sunnortata su IE di versioni inferiori all                                                                                                    | a 10.                                                                                                    |                                                                                                    |                                                                                                    |
| NOTA: per caricare l'imi                                                                                                    | magine cliccare sul pulsante 'Upload Foto'                                                                                                    |                                                                                                    |                                                                                                    |                                                                                                    |
| NOTA: per caricare l'imi NOTA: per caricare l'imi Indietro Conferma                                                                                                    | magine ciliccare sul pulsante 'Upload Foto'                                                                                                    |                                                                                                    | ]                                                                                                    |                                                                                                    |
| Morkey min der Hilligen     Morkeyer carlcare Film     Indietro     Conterma      tool richiesti     + research dissers risk at sub. In pro     tool richiesti                                                                                                    | magine cliccare sul pulsante "Upload Peto"                                                                                                    | er om stad de som allersamt få ben hade jugere sogaret                                                                                                    | erzent chest i dat réats a                                                                                                    | ē Legenda<br>⊡ Okalai<br>∵ panakas                                                                                                    |
| Morris per carl and Highly<br>NOTE: per carlcare I'mi<br>Indietro Conferma<br>Utoli richiesti<br>4 menuru tinturen tituli di tudus, Per per<br>Musico Obbigioro.                                                                                                    | magine cliccare sul pulsante "Upload Peto"                                                                                                    | eguis tital de seus alternatifis lans, tode jagene seguert v                                                                                                    |                                                                                                    | Eugenda     ⊡osata     Osata     vanatase     wine desatase     Total desatase                                                                                                    |
| A comparison of a constraint of the second second s                                                               | magine cilicare sul pulsante 'Upload Poto'                                                                                                    | erves that dre same administration to lows. Node pages a segurater                                                                                                    | errems sheet i side relate a                                                                                                    | ♣ Legenda<br>☐ Overlan<br>√ owerland<br>√ owerland<br>no owerland<br>0 finite delayersin<br>10 finite delayersin                                                                                                    |
| Storage reactions from the second state of the second state of th                                                                | magine cilicare sul pulsante 'Upload Foto'                                                                                                    | stares that due save advances for boost hands pagerer segrents<br>Totals<br>0<br>0<br>0                                                                                                    | erwen been den a<br>Meet<br>20 Se s                                                                                                    | Legenda  Costat  Costat  costat  monocitat  monocitat                                                                                                    |
| Surgey min derei diffigigi<br>NOTE, jere carlcare l'im<br>Indietro Conterna<br>Utoli richiesti<br>is enegans diagen tale, fer per<br>Rudio Obbligatori<br>is di nath laparet<br>Rudio Obbligatori<br>is di nath laparet<br>Rudio Obbligatori<br>is di nath laparet<br>Rudio Obbligatori<br>is di nath laparet<br>Rudio Athernathi<br>agant enegans complete finamento di                                                                                                    | magine citicare sul pulsante 'Upload Peto'                                                                                                    | etanis tatal due sano alternator fis lans, tanka jagan e seguret ta<br>tatala tatal due sano alternator fis lans, tanka jagan e seguret ta<br>tatala due sano alternator fis lans, tatala<br>no tatal due sano alternator fis lans.                                                                                                    | arrano bassi da sida a<br>Mani<br>P Si Si A                                                                                                    | <ul> <li>Expends</li> <li>Orabits</li> <li>Instenders</li> <li>Teste adaptoria</li> <li>Teste adaptoria</li> <li>Teste adaptoria</li> <li>Setta teste</li> <li>Matter teste</li> <li>Matter teste</li> <li>Matter teste</li> <li>Setta teste</li> </ul>                                                                                                    |
| A setting into den diffigure<br>NOTA: per calcare l'imi<br>Indietro Conferma<br>Etoli richiesti<br>A sensura thitage i toli di tala, Pe pri<br>ada Obbigatori<br>A an il tonis lagenre<br>Rudo Alemanti di<br>ageneretti<br>Rudo Alemanti di                                                                                                    | magine cilicare sul pulsante "Upload Peto"                                                                                                    | it post titel che sone alleritatel fis lans, titele pages augustet<br>tite sons alleritatel fis lans, titele pages augustet<br>titele sons alleritatel fis lans,<br>res titel che sons alleritatel fis lans.<br>State                                                                                                    | envent best i då vider at                                                                                                    | Eugenda     Consta     Consta     Constan     Constan     Constan     Constan     Solution     Solution     Constant     Constant     Constant     Constant     Constant     Constant     Constant                                                                                                    |
| A categories de la difficiencia de la difficiencia                                                                | magine cilicare sul pulsante 'Upload Poto'  re vegore mente di Iblio di adulo sidilgare. mente le sue egore mente  Ner  turi 100 di Bublio di alemo ut libros optimie. Le sue egore mente  Ner                                                                                                    | eteres total de sera allertatis fa lars, faség agene segueror<br>teres total de sera allertatis fa lars, faség agene segueror<br>teres total de sera allertatis fa lars,<br>res total de sera allertatis fa lars,<br>teres total de sera allertatis fa lars,<br>teres total de sera allertatis fa lal                            | arcene thest i det video at                                                                                                    | Expends     Grandstan     Grandstan     Sonodstan     Sonodstan                                                                                                    |
| toli richiesti toli richiesti toli r                                                               | magine cliccare sul pulsante "Upload Feto"                                                                                                    | erus titel de une alternatif de lans. Nade pagere agaant<br>Refe<br>Refe<br>re titel de une alternatif de lans.<br>Refe titel de une alternatif de lans.<br>Refe titel de une alternatif de lans.<br>Refe titel de une alternatif de lans.                                                                                                    | Annel                                                                                                    | <ul> <li>Legenda</li> <li>Outeda</li> <li>an onpetator</li> <li>mon observa</li> <li>mon observa</li> <li>mon observa</li> <li>mon observa</li> <li>mon observa</li> <li>transmission</li> <li>transmission</li> </ul>                                                                                                    |
| Nota per caricare l'imi<br>Nota per caricare l'imi<br>Indietro Conferma<br>Noti richiesti<br>Indietro Conferma<br>Noti richiesti<br>Natura de la conferma de la conferma<br>Natura de la conferma de la conferma<br>Natura de la conferma de la conferma<br>Natura de la conferma de la conferma<br>Natura de la conferma de la conferma<br>Natura de la conferma de la conferma<br>Natura de la conferma de la conferma<br>Natura de la conferma de la conferma<br>Natura de la conferma de la conferma<br>Conferma de la conferma de la conferma<br>Natura de la conferma de la conferma de la conferma<br>Natura de la conferma de la conferma de la conferma de la conferma<br>Natura de la conferma de la conferma de la conferma de la conferma de la conferma<br>Natura de la conferma de la conferma de la conferma de la conferma de la conferma de la conferma de la conferma<br>Natura de la conferma de la conferma de la conferma de la conferma de la conferma de la conferma de la conferma<br>Natura de la conferma de la conferma de | magine cliccare sul pulsante "Upload Peter"                                                                                                    | eters tot de see alemant fa tes hade paper agent s<br>eters tot de see alemant fa tes hade paper agent s<br>eters tot de see alemant is ta tes<br>et tot de see alemant is ta tes<br>et tot de see alemant is tes<br>et tot de see alemant is tes<br>et tot | Alman<br>Alman<br>Alman | <ul> <li>Expenda</li> <li>Consista</li> <li>In consista</li> <li>In consistant</li> <li>In constant</li> <li>In constant</li> <li>In constant</li> <li>In constant</li> <li>In constant</li> <li>In constant</li> <li>In constant</li> <li>Constant</li> <li>Constants</li> </ul>                                                                                                    |
| A comparison on one of difficient     MOTA per calculate Plinn     Mota Para Calculate Plinn     Mota Para Calculate Plinn     Mota Para Calculate Plinn     Mota Para Calculate     Mota Para Calculate     Mota Para Ca                                                                    | magine citecare sul pulsante 'Uplaad Peto'  re regine metodal titul 8 stude sidagetet, metod is arte spatement  re regine metodal titul 8 stude sidagetet, metod is arte spatement  tuti titul 8 stude si antenso in bloco optimeli. Le vare spatemente  tuti titul 8 stude si antenso in bloco optimeli. Le vare spatemente  tut | etana tata da natar fa lara, tata jagar agaret<br>Mana<br>Refa<br>Refa<br>Refa<br>Refa<br>Refa<br>Refa<br>Refa<br>Ref                                                                                                    | Anner<br>P So A                                                                                                    | Economica constraints of the second second seco                                                                                                    |
| Linequerna une en difficigio<br>NOTE, per calcare l'imi<br>Indietro Conferma<br>titoli richiesti<br>remeare differenti di dichi. Per pr<br>angenere differenti<br>si di sonis luentes<br>sudo addigiatori<br>si<br>si di sonis luentes<br>sudo addigiatori<br>si<br>si e resulto un'aquere finamento di<br>si<br>si                                                                                                    | magine cilicare sul pulsante "Uplaad Peto"                                                                                                    | espect total of a same adamated file law, totale pages as gueret to<br>total of a same adamated file law, totale pages as gueret to<br>total of a same adamated file law,<br>total of a same adamated file law,<br>total o              | Annel                                                                                                    | ¥ Legenda<br>→ Conductor<br>→ Ten conductor<br>→ Ten conductor<br>> Tello delagenia<br>> Tello delagenia<br>> Tello |

In questo passaggio è necessario inserire il diploma di maturità, la laurea triennale, la laurea magistrale/specialistica o la laurea vecchio ordinamento

### 

#### AIINKO NITENAJOONALE Universitä per Stranieri di Siena Portale della didattica

III ≪ ... 6 1 2 H 1 ... ≫

Conferma scelte precedenti

| unno Accademico                                                                                                    | 2022/2023                                                                                                    |
|----------------------------------------------------------------------------------------------------|----------------------------------------------------------------------------------------------------|
| acoltà                                                                                                    | Dipartimento Studi Umanistici                                                                                                    |
| ipo di Titolo di Studio                                                                                                    | Tipo titolo non definito                                                                                                    |
| ipo di Corso di Studio                                                                                                    | Perconso formativo 5 CFU DM 108/22                                                                                                    |
| ipo domanda di immatricolazione                                                                                                    | Immatricolazione standard                                                                                                    |
| orso di Studio                                                                                                    | Percorso formativo per docenti della scuola secondaria 5 CFU DM 108/22                                                                                      |
|                                                                                                    |                                                                                                    |
| rdinamento di Corso di Studio<br>Nati immatricolazione al Sistema Universitario ———                                                                                            | Percorio formativo per docerto della scuola secondaria 5 CPU DM 100/22                                                                                      |
| rdinamento di Corso di Studio<br>Dati immatricolazione al Sistema Universitario                                                                                                | Percono formativo per docensi della scorla secondaria 5 CH3 DM 19822                                                                                        |
| rdinamento di Corso di Studio<br>Dati immatricolazione al Sistema Universitario ———<br>.A. Immatricolazione SU<br>Lenso Immatricolazione SU                                    | Percono formano per docenti della scuola secondaria 5.000 00 150/22<br>1998/1999<br>Università per titorarenti di SINA                                      |
| rdiaamoto di Corso di Suuto<br>Iati limmatricolazione al Sistema Universitario<br>A homatricolazione SU<br>Iatri Dati di Immatricolazione                                      | Persona formana per doorsi della scala secondaria 5 000 00 19022<br>1998 1999<br>Kolowinski per titoperendi Stituk                                          |
| diamento di Corse di Stateno atti Immatricolazione al Sistema Universitario                                                                                                    | Percono formativo per docenti della scalar secondaria 5.000 tot 192/22<br>1998/1999<br>Università per titorivanti di STRIA.<br>A distanza                   |
| rdiamento di corse di Sustes<br>asti immatricolazione al Sistema Universitario<br>A manticolazione 50<br>Iltri Dati di Immatricolazione<br>pologia diattica<br>ato eccapazione | Persono formano per docersi della scala secondaria 5.000 bil 19022<br>1998-1999<br>Università per titoprenti distitui.<br>Addonca<br>Lanocare 21: All'Ittre |

#### Immatricolazione

In questa pagina sono presentati i dati inseriti durante la procedura di immatricolazione. Se tutti i dati sono corretti, si può procedere alla visualizzazione e stampa del documento di immatricolazione

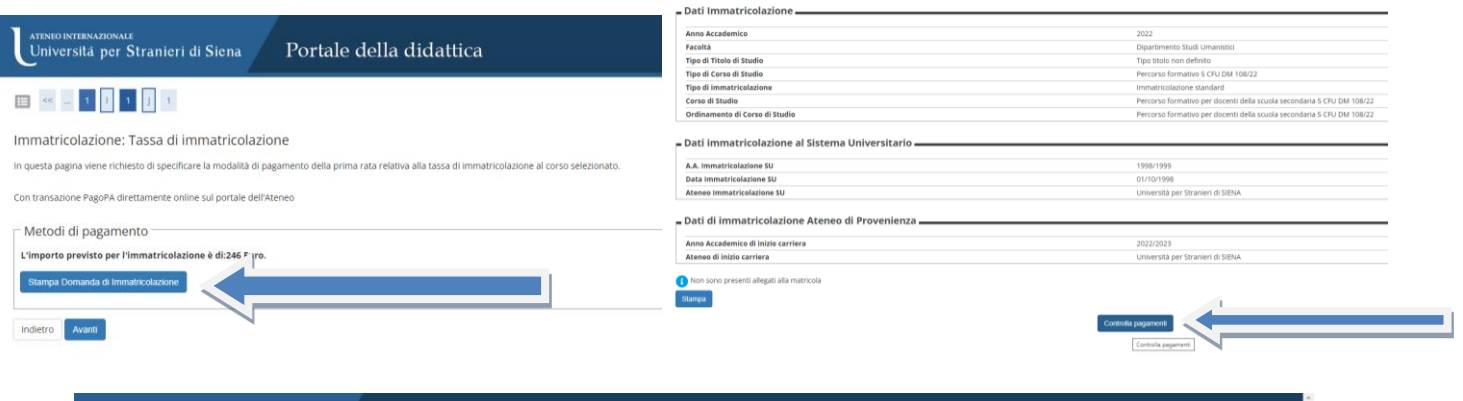

#### Universită per Stranieri di Siena Portale della didattica # » Tasse Elenco Tasse Per maggiori informazioni sulle tasse consultare il Regolamento Tasse Universitarie, contributi, Riduzioni ed Esoneri E' possibile procedere, cliccando sul numero di fattura, tramite PagoPA (pagamento online) ATTENZIONE: Si raccomanda di rispettare i termini di pagamento riportati nel Regolamento Tasse AVVISO PER LAUREANDI uito tutti i crediti p utti i crediti previsti dal tuo corso di studio entro la sessione invernale degli esami di profitto e ti laurei entro l'appello di laurea della sessione primaverile dell'anno accademico n corso, non dovral pagare nulla. - Se hai sostenuto tutti gli esami e conseguito tutti (cediti previsti da liu ocorso di studio entro la sessione invernale degli esami di profitto e ti luarie ento Ta pa ce invece ha fini totti gli esami entro la sessione invernate degli esami di profitto anno nui tuteri nella sessione primarente. dovari innovare l'iscrizione all' Studio di C 140.00 più C 15.00 del bollo virtuale ce invece non finica gli esami entro la sessione invernale degli esami di profitto , dovrai rinnovare l'iscrizione pagando tutte le tasse dell'anno accademico suc ce invece non finica gli esami entro la sessione invernale degli esami di profitto , dovrai rinnovare l'iscrizione pagando tutte le tasse dell'anno accademico suc ۹. Cerca Addebiti fatturati Fattura Codice IUV Descrizione Data Scadenza Importo Stato Pagamento Pagamento PagoPA 246.00 € e non pagato MABILITATO + 141051 010000 Matricola 00108 - Percorso formativo 5 CFU DM 108/22 - Percorso formativo per docenti della scuola secondaria 5 CFU DM 108/22 - ISCRIZIONE CORSO SINGOLO A.A. 2022/2023 Legenda: V non pagato 😑 pagamento in attesa Cliccare sul pagato/pagato confermato

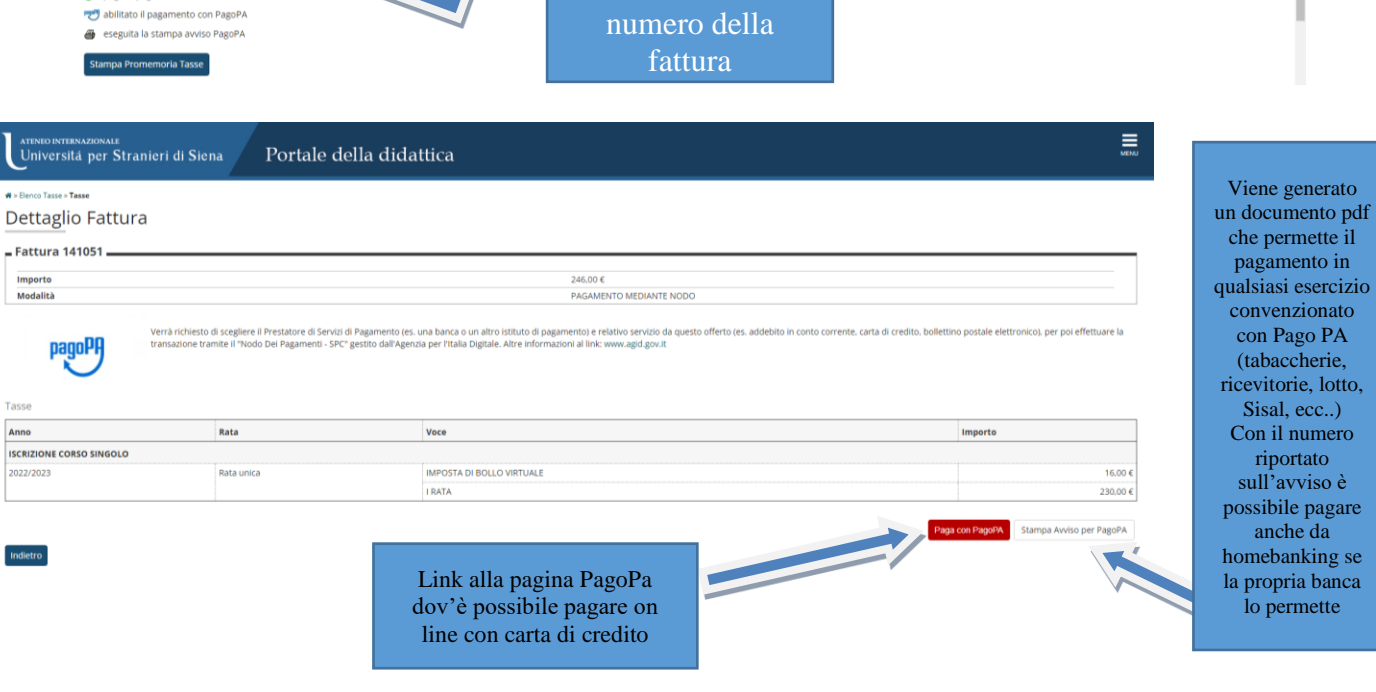